# heredis | Ajouter des personnes liées

La notion de personne liée permet de préciser un lien entre deux personnes lorsque :

• La parenté n'est pas certaine. Vous savez que Paul est l'oncle de Jean, mais vous ne savez pas s'il est l'oncle paternel, maternel, ou l'époux d'une tante. Créez un lien personnel entre ces deux individus en attendant de trouver la parenté exacte.

• Il n'y a pas d'événement permettant de relier les deux personnes. Vous savez que Jeannine était amie avec Maria. Créez le lien personnel *Ami* entre ces deux individus.

Les personnes liées sont affichées dans l'écran Saisie individu. Cliquez sur l'onglet Personnes liées pour

| ( windows) r ersonnes nees | (Windows) | Personnes | liées |
|----------------------------|-----------|-----------|-------|
|----------------------------|-----------|-----------|-------|

| Unions          | Rubriques p  | ersonnelles | Notes | Sources | individuelles | ۰ | Personnes liées | Autres noms |
|-----------------|--------------|-------------|-------|---------|---------------|---|-----------------|-------------|
| Nom             |              | Rôle        |       |         | Commentaire   |   |                 |             |
| VIAL Coline     |              | domestique  |       |         |               |   |                 |             |
| RIBAUT Yvon     | ine          | domestique  |       |         |               |   |                 |             |
| DUROUCHET       | Marie-Louise | Testatrice  |       |         |               |   |                 |             |
|                 |              |             |       |         |               |   |                 |             |
|                 |              |             |       |         |               |   |                 |             |
|                 |              |             |       |         |               |   |                 |             |
|                 |              |             |       |         |               |   |                 |             |
|                 |              |             |       |         |               |   |                 |             |
| $+ - \emptyset$ |              |             |       |         |               |   |                 |             |

(Mac) Personnes liées

|         | • Unions | <ul> <li>Rubriques</li> </ul> | personnelles | Sources individuelles | Personnes | s liées | <ul> <li>Autres noms</li> </ul> |
|---------|----------|-------------------------------|--------------|-----------------------|-----------|---------|---------------------------------|
| Nom     |          |                               | Rôle         |                       |           | Comme   | ntaire                          |
|         |          |                               |              |                       |           |         |                                 |
|         |          |                               |              |                       |           |         |                                 |
|         |          |                               |              |                       |           |         |                                 |
|         |          |                               |              |                       |           |         |                                 |
| + - / + |          |                               |              |                       |           |         |                                 |

## Ajouter une nouvelle personne

Mettez en personnage central l'individu auquel vous souhaitez ajouter une personne liée.

Cliquez sur l'onglet Personnes liées dans l'écran Saisie Individu. Dans la barre des boutons de cet

onglet, cliquez sur le bouton 🔎 (Lier une personne au personnage central).

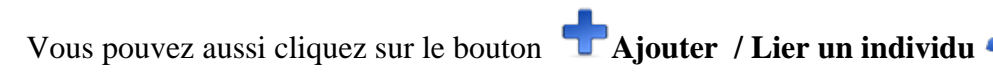

ou depuis le menu

#### Individu – Ajouter – Un autre lien.

La fenêtre **Lier une personne** s'ouvre. Saisissez les informations que vous connaissez sur l'individu. Vérifiez que l'individu n'est pas déjà dans la liste des individus existants (dans la liste qui s'affiche à droite). Sélectionnez l'individu potentiellement identique à celui que vous alliez saisir et consultez le résumé de celui-ci en dessous de la liste des personnes existantes.

Cliquez sur **Créer**. Vous pourrez accéder ultérieurement à la saisie détaillée de cette personne si vous désirez étoffer les informations la concernant.

#### (Windows) Ajouter un lien personnel

| 🔏 Ajouter un lien personnel de DUCHAMP Claude Charles ( | (1931-)   | - 🗆 X                                                                                                    |
|---------------------------------------------------------|-----------|----------------------------------------------------------------------------------------------------|
| Créez un nouvel in                                      | dividu ou | u choisissez un individu existant                                                                                                    |
| Identité                                                |           | 🔅 🛆 Individus existants                                                                                                    |
| Nom                                                     |           | ABRIAL Louis                                                                                                    |
|                                                         |           | AILLOUD Léon Joseph                                                                                                    |
| Prénoms                                                 | Sexe      | AUDUBERT Andreas ((c) 1848-)                                                                                                    |
|                                                         | ?         | BATTANDIER Raymonde                                                                                                    |
| Profession                                              |           | BLACHIER de LA CHAUX Jean (1737-> 1787)                                                                                                  |
|                                                         |           | LACHIER de LA CHAUX Marie Françoise (1787-1856)                                                                                          |
|                                                         |           | BONTOUX Jules                                                                                                    |
| Filiation Signature                                     |           | CARPENTIER Marion Chloé (1992-)                                                                                                    |
| Légitime 🗸 ? 🗸 🦫 🧏 🏲 🔧                                  |           | CARPENTIER Michel (1958-)                                                                                                    |
|                                                         |           | 🚨 COLIGNY Catherine Émilie (1902-1988)                                                                                                   |
| Naissance / Baptême                                     |           | 2 COLIGNY Louis (1863-1955)                                                                                                    |
| Type Date                                               |           | & ABRIAL Louis                                                                                                    |
| Naissance V                                             | f         |                                                                                                    |
| Lieu Subdivision                                        |           | Maire de Saint-Vallier                                                                                                    |
|                                                         |           | Pas de parents connus                                                                                                    |
| Sources                                                 |           | Pas de conjoint connu                                                                                                    |
| + -                                                     |           | Pas de descendance connue                                                                                                    |
| Dácha (Jakumatian                                       |           | Autres événements                                                                                                    |
| Type Date Âge/acte                                      | e         | Événements partagés                                                                                                    |
| Décès 🗸                                                 | Ê         | B Rubriques Personnelles                                                                                                    |
| Lieu Subdivision                                        |           | Est témoin de                                                                                                    |
| Sources                                                 |           | Officier d'état-civil<br>Mariage de DUCHAMP Alexandre Joseph (1849-1947) et<br>COSTET Jeanne "Emilie" (1860-1949) - 1886 - Saint-Vallier |
| Créer                                                   |           | Choisir Annuler                                                                                                    |

(Mac) Ajouter une personne liée

| $\bigcirc$ $\bigcirc$ $\bigcirc$ | Lier une personne à INVENTINE Marie-Madeleine      |                           |
|----------------------------------|----------------------------------------------------|---------------------------|
| Personnes lie                    | ées                                                |                           |
|                                  | Créer                                              | Choisir                   |
| Identité                         |                                                    | Individus existants       |
| Nom :                            |                                                    | ABRIAL Louis              |
|                                  |                                                    | AILLOUD Léon Joseph       |
| Prénoms :                        |                                                    | AUDUBERT Andreas ((c) 1   |
| Seve -                           | 2                                                  | BATTANDIER Raymonde       |
| Sexe .                           | 1                                                  | BLACHIER de la CHAUX J    |
| Profession :                     |                                                    | BLACHIER de la CHAUX M    |
|                                  |                                                    | BONTOUX Jules             |
| Signature :                      | ?                                                  | CARPENTIER Marion Chlo    |
|                                  |                                                    | CARPENTIER Michel (1958-) |
|                                  |                                                    | COLIGNY Catherine Emilie  |
|                                  |                                                    | COLIGNY LOUIS (1863-195   |
|                                  |                                                    | COSTET Jeanne Emilie (    |
|                                  |                                                    | DUROIS Maxima Cádric (1   |
|                                  |                                                    |                           |
|                                  |                                                    | DUICHAMP Alexandre los    |
|                                  |                                                    | DUCHAMP Anne Alexandri    |
|                                  |                                                    | DUCHAMP Aurélien Lucas    |
|                                  |                                                    | DUCHAMP Charles Alexan    |
|                                  |                                                    | DIICHAMP Claricea Adàla   |
|                                  | Créer                                              | Choisir                   |
| BATTANDIER                       | Raymonde est l'aïeule de INVENTINE Marie-Madeleine |                           |
|                                  |                                                    |                           |
| Type de lien :                   | Aïeul/Descendant                                   |                           |
|                                  |                                                    |                           |
| Commentaire :                    |                                                    |                           |
|                                  |                                                    | Annuler OK                |
|                                  |                                                    |                           |

Dans la fenêtre Création du lien,

- Précisez le lien en déroulant le menu **Type de lien** et sélectionnez ami, héritier, cousin, etc.
- Complétez avec un éventuel **Commentaire du lien**: indiquez la nature ou l'origine du lien qui unit ces deux personnes comme par exemple "coté maternel"
- Vérifiez la formulation du lien dans la partie supérieure de la fenêtre et, si nécessaire, inversez les termes du lien avec le bouton \*\*.
  - L'individu lié s'affiche alors dans **Personnes Liées** de l'onglet **Saisie individus**. Son rôle dépendra de son sexe, si vous choisissez Oncle par exemple pour une femme, le lien sera alors Tante.
- Cliquez sur **OK** pour valider la création.

(Windows) Création du lien

#### Ajouter des personnes liées Heredis Help Knowledgebase - https://help.heredis.com

| Création du lien<br>DUCHAMP Claude Charles (1931-)<br>a un lien Aïeul avec BATTANDIER Raymonde |                         |         | K  |
|------------------------------------------------------------------------------------------------|-------------------------|---------|----|
| Type de lien<br>Aïeul/Descendant<br>Commentaire du lien                                        | <b>▼</b> + <sup>4</sup> |         |    |
|                                                                                                |                         |         |    |
|                                                                                                |                         | Annuler | ОК |

(Mac) La zone de création du lien se situe au bas de la fiche de saisie individu.

| BATTANDIER Raymonde est la descendante de INVENTINE Marie- | Madeleine  |
|------------------------------------------------------------|------------|
| Type de lien : ➡ Aïeul/Descendant                          |            |
| L                                                          | Annuler OK |

## Les liens personnels avec un individu existant

### Écran Saisie individu

- 1. Cliquez sur l'onglet Personnes liées.
- 2. Dans la barre des boutons de cet onglet, cliquez sur le bouton + (Lier une personne au personnage central).
- 3. La fenêtre **Lier une personne** s'ouvre. Saisissez son nom et son prénom dans la zone **Identité** puis sélectionnez l'individu à lier dans la liste des **Individus existants**, à droite de la fenêtre. Cliquez sur le bouton **Choisir** ou double-cliquez sur son nom dans la liste.
- 4. Compléter la fenêtre d'information sur le lien puis validez avec OK.

#### En glisser-déposer

- 1. Cliquez sur l'onglet Personnes liées.
- 2. Prenez la personne à lier dans une des palettes latérales (**Individus, Favoris, Relations...**), et relâchez-la sur la zone d'affichage des personnes liées.
- 3. Complétez la fenêtre d'information sur le lien puis validez avec OK.

## Modifier un lien personnel

Chaque individu du fichier généalogique peut être lié à un ou plusieurs autres individus par des liens personnels. Indiquez les informations connues sur la nature du lien dans la fenêtre de saisie.

Modifiez ou complétez ces informations dans l'écran Saisie individu.

#### (Windows) Personnes liées

| Unions     Rubriques p | ersonnelles Notes | Sources individuelle | es 🔍 Personnes liée | s Autres noms |
|------------------------|-------------------|----------------------|---------------------|---------------|
| Nom                    | Rôle              | Commenta             | aire                |               |
| VIAL Coline            | domestique        |                      |                     |               |
| RIBAUT Yvonne          | domestique        |                      |                     |               |
| DUROUCHET Marie-Louise | Testatrice        |                      |                     |               |
|                        |                   |                      |                     |               |
|                        |                   |                      |                     |               |
|                        |                   |                      |                     |               |
|                        |                   |                      |                     |               |
|                        |                   |                      |                     |               |
|                        |                   |                      |                     |               |

#### (Mac) Personnes liées

| (              | Unions     e Rubriques | s personnelles Sources individuelles | Personnes I | liées       |  |
|----------------|------------------------|--------------------------------------|-------------|-------------|--|
| Nom            |                        | Rôle                                 | C           | Commentaire |  |
|                |                        |                                      |             |             |  |
|                |                        |                                      |             |             |  |
|                |                        |                                      |             |             |  |
|                |                        |                                      |             |             |  |
| $+$ $- \rho +$ |                        |                                      |             |             |  |

- 1. Cliquez sur l'onglet Personnes liées.
- 2. Sélectionnez le lien à modifier puis cliquez sur le bouton **Modifier les informations sur la personne liée**  $\checkmark$  ou double-cliquez sur la ligne.
- 3. Modifiez les informations du lien.

## Type de lien

Choisissez le type de lien unissant les deux personnes dans le menu déroulant.

**Info** • Le sens du lien peut être signifiant (Marc est l'héritier de Pierre), ou indifférent (Maya et Yvette sont amies).

Si aucune des propositions par Heredis ne convient, vous pouvez choisir **Autre** et saisir dans le champ qui s'affiche le lien qui unit les 2 protagonistes.

## Sens du lien

Vérifiez le sens du lien dans l'en-tête de la fenêtre (Marc est-il bien indiqué comme étant l'héritier de Pierre ou bien comme le testataire ?).

| Pour modifier le sens du lien, cliquez sur le bouton | Inverser le sens du lien |
|------------------------------------------------------|--------------------------|
|------------------------------------------------------|--------------------------|

#### (Windows) Sens du lien

| Création du lien<br>DUCHAMP Claude Charles (1931-)<br>a un lien Oncle avec AUDUBERT Andreas ((c) 1848-) |            |
|----------------------------------------------------------------------------------------------------|------------|
| Type de lien<br>Onde/Neveu →<br>Commentaire du lien                                                     |            |
|                                                                                                    | Annuler OK |

### (Mac) Sens du lien

| BATTANDIER Raymonde est la descendante de INVENTIN | E Marie-Madeleine |
|----------------------------------------------------|-------------------|
| Type de lien : ➡ Aïeul/Descendant 🗘                |                   |
| Commentaire :                                      |                   |
|                                                    | Annuler OK        |

## Commentaire

Tapez un commentaire justifiant le lien entre ces deux personnes.

Dès que vous avez validé la saisie ou la modification de la personne liée, le commentaire s'affiche dans la liste des personnes liées.

Le sens du lien est précisé dans l'onglet **Personnes liées** de chacun des deux individus, le commentaire du lien est identique.

## Détacher une personne liée

1. Cliquez sur Saisie > Saisie individu, ouvrez l'onglet Personnes liées.

- 2. Dans la barre des boutons de cet onglet, cliquez sur le bouton (Détacher la personne sélectionnée).
- 3. Validez avec **OK** ; le lien personnel entre ces deux personnes n'existe plus, mais les deux individus restent disponibles dans votre fichier généalogique. Heredis met tout en œuvre pour vous aider à saisir plus vite et avec plus de sécurité.